# (すでにログインしている場合) にくPAYアプリ画面右下の 「設定」をタップしてください。

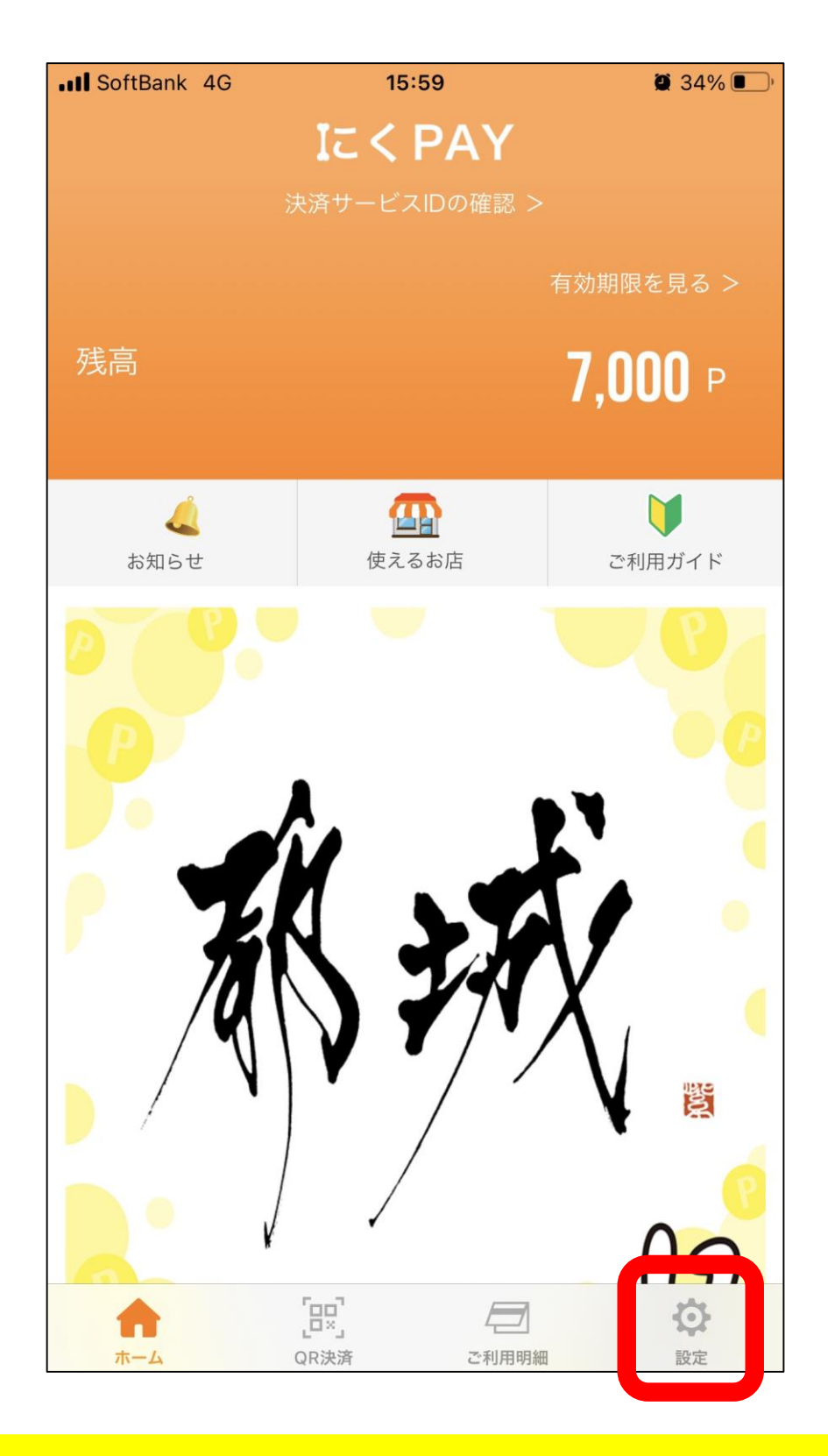

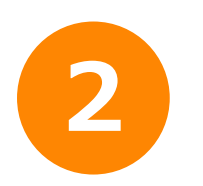

画面下の「ログアウト」を タップしてください。

| ISOftBank 4G          | 15:59                           | و 34% کې         |
|-----------------------|---------------------------------|------------------|
|                       | 設定                              |                  |
|                       |                                 |                  |
| 決済サービスIDを確認           | 忍する                             | >                |
| 決済サービスIDは<br>アプリで入力しま | t、にくPAYを受け取る際に<br>ξす。           | 、マイナポイント         |
| メールアドレス               |                                 | @i.softbank.jp > |
| パスワードの変更              |                                 | >                |
| にくPAYのログイ<br>更には、確認コー | 、<br>ンに必要なパスワードです。<br>−ドを使用します。 | , パスワードの変        |
| 情報                    |                                 |                  |
| システムバージョン             |                                 | 13.4.1           |
| にくPAY利用規約             |                                 | >                |
| プライバシーポリシ-            | -                               | >                |
| にくPAY利用規約<br>きます。     | )及び個人データの管理方法                   | 等について確認で         |
|                       | ログアウト                           |                  |
|                       | []                              | -                |
| ホーム                   | ビン イニノ   QR決済 ご利用明細             | €                |

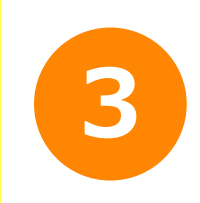

スマホ本体を、タスクー覧画面にし、 にくPAYのアプリを上にスワイプして、 にくPAYアプリを終了させてください。

※Androidはホーム画面右下■ボタンのタップ、iPhoneはホーム ボタンのダブルタップなどで、タスクー覧画面になります。

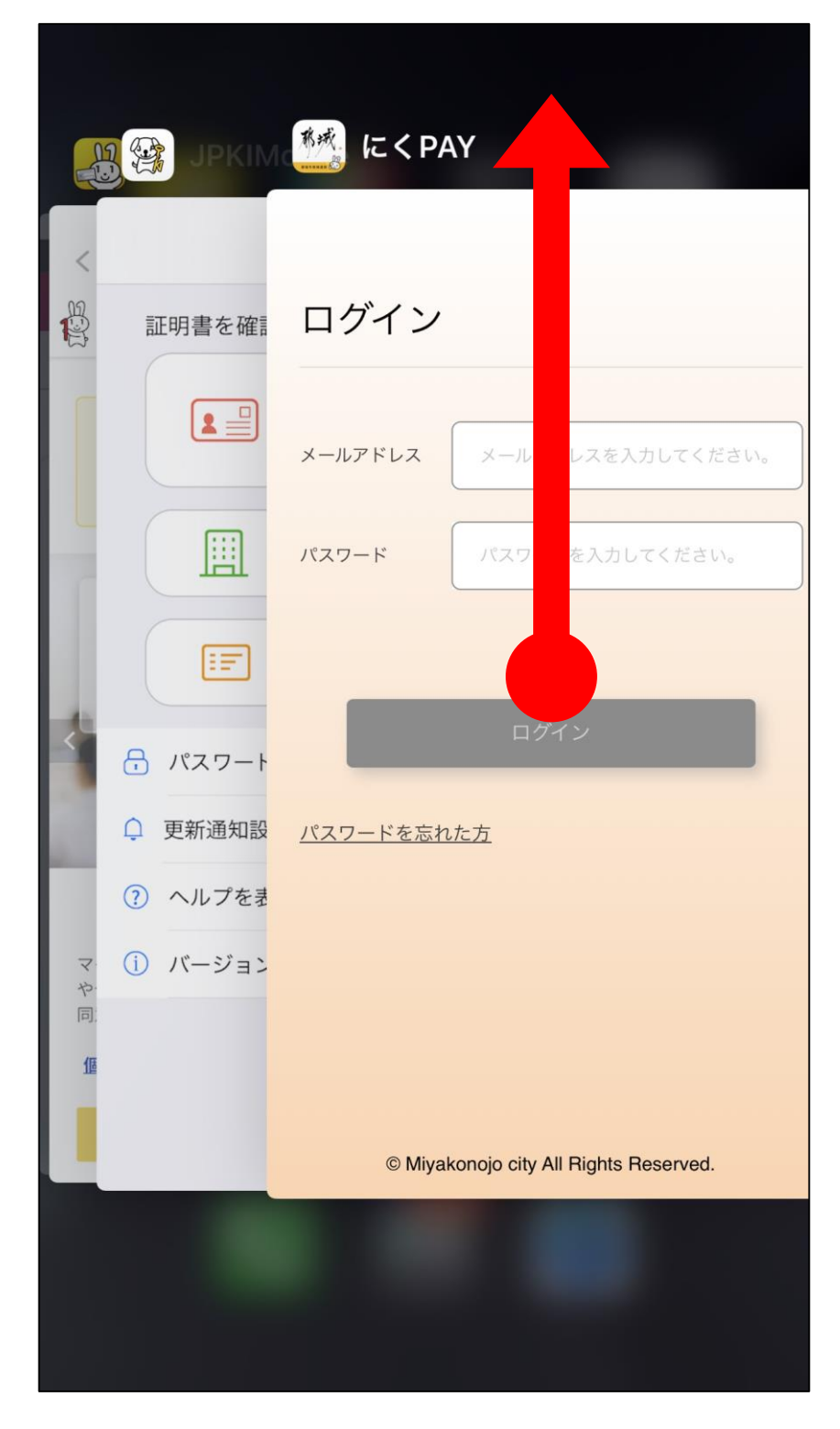

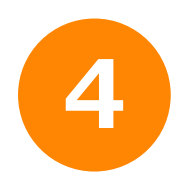

にくPAYアプリを再び開くと、初期画面に なるので、「はじめてご利用する方」を タップし、別のメールアドレスを登録して 新しいアカウントを作成してください。

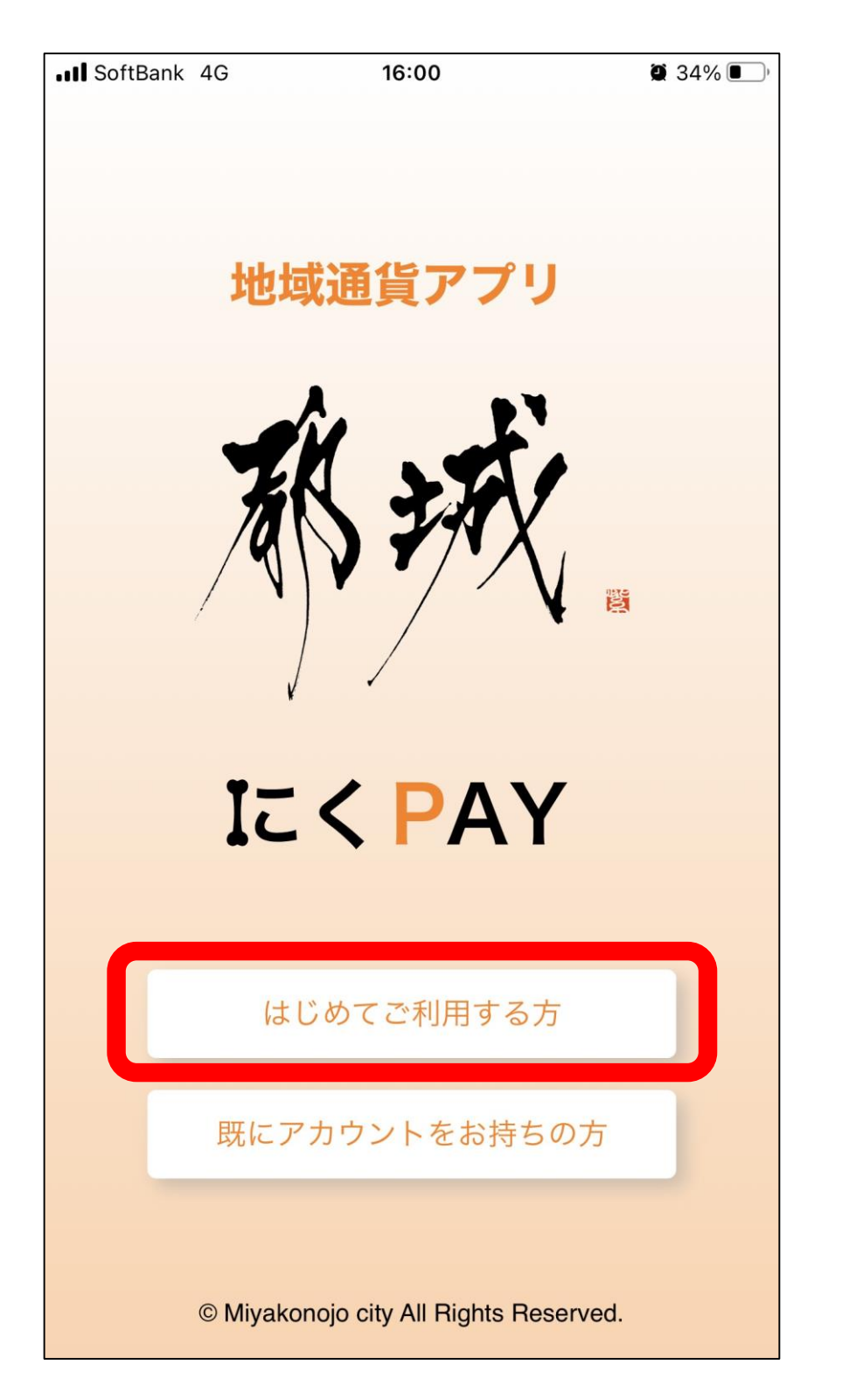